| Plugin-Daten          |                                                                                                    |  |  |  |
|-----------------------|----------------------------------------------------------------------------------------------------|--|--|--|
| Autor                 | Andi                                                                                                    |  |  |  |
| Logo                  | solan <mark>adge</mark>                                                                                                    |  |  |  |
| Status                | STABLE                                                                                                    |  |  |  |
| Version               | 1.0                                                                                                    |  |  |  |
| Min. LB Version 2.2.0 |                                                                                                    |  |  |  |
| Release               | https://github.com/ingenarius/LoxBerry-Plugin-solaredge/archive/main.zip                                                                      |  |  |  |
| Beschreibung          | Das Plugin liefert alle 5min den aktuell produzierten Strom der Solaredge PV<br>Anlage (über deren API ausgelesen) per UDP an den Miniserver. |  |  |  |
| Sprachen              | EN, DE                                                                                                    |  |  |  |

# **Solaredge Bridge**

#### Download

https://github.com/ingenarius/LoxBerry-Plugin-solaredge

#### **Funktion des Plugins**

Das Plugin stößt über einen Cronjob alle 5min ein Skript an, dass sich die aktuellen Stromwerte in kW ausliest und dann den Verbrauchswert (bei Einspeisung negativ und bei Bezug positiv) per UDP an den Miniserver schickt. Dort kann dieser Wert dann im Energiemanager verwaltet werden.

Entwickelt habe ich es, weil die Solaredge PV Anlage vom Werk aus keine direkte Zugriffsmöglichkeit auf die Daten bietet. Die API ist jedoch online verfügbar. Da der Miniserver v1 jedoch nicht mit verschlüsselten Webseiten umgehen kann, habe ich diesen Umweg gewählt.

#### Installation

Die Installation sollte via Webinterface straight forward sein.

## Konfigurationsoptionen

Einzustellen sind lediglich:

- API Key
- Site ID
- Miniserver UDP Port

### Einrichtung in der Loxone Config Software

1. Anlegen eines "Virtuellen UDP Eingangs"

| Eigenschaft |       | chaft                 | Wert                   |   |  |
|-------------|-------|-----------------------|------------------------|---|--|
|             | Re    | ferenziertes Objekt   |                        | ^ |  |
|             |       | Allgemein             |                        |   |  |
|             |       | Bezeichnung           | PV Energiebilanz       |   |  |
|             |       | Beschreibung          |                        |   |  |
|             |       | Hinweis-Text          | Bearbeiten             |   |  |
|             |       | Objekttyp             | Virtueller UDP Eingang |   |  |
|             |       | Anschluss             | VUI1.VCI2              |   |  |
|             |       | Statistik             |                        |   |  |
|             |       | Kategorie             | Verbraucher            |   |  |
|             |       | Raum                  | Pool                   |   |  |
|             |       | Visualisierung        |                        |   |  |
|             |       | ✓ Verwenden           |                        |   |  |
|             |       | Visualisierungsk      |                        |   |  |
|             |       | Symbol                | Photovoltaik           |   |  |
|             |       | Bewertung             | <b>*</b> **            |   |  |
|             |       | Als Favorit anzei     |                        |   |  |
|             | Ξ     | Berechtigungen        |                        |   |  |
|             |       | Berechtigungen ver    | Bearbeiten             |   |  |
|             |       | Berechtigte Benutz    | Bearbeiten             |   |  |
|             |       | Einstellungen         |                        |   |  |
|             |       | Senderadresse         |                        |   |  |
|             |       | Pefebleerkonnung      | Acc.                   | * |  |
| Vir         | tue   | ller UDP Eingang Befe | hl [ kW]               |   |  |
| Me          | ehr I | nformationen          |                        |   |  |
|             |       |                       |                        |   |  |

| igens | schaft                | Wert       |   |
|-------|-----------------------|------------|---|
| 2     | Bewertung             | ***        | ^ |
|       | Als Favorit anzei     |            |   |
| Ξ     | Berechtigungen        |            |   |
|       | Berechtigungen ver    | Bearbeiten |   |
|       | Berechtigte Benutz    | Bearbeiten |   |
| ⊟     | Einstellungen         |            |   |
|       | Senderadresse         |            |   |
|       | Befehlserkennung      | \v         |   |
|       | Als Digitaleinga      |            |   |
|       | Fehlerausgang         |            |   |
|       | Verteinterpreta       |            |   |
|       | Korrektur             |            |   |
|       | Eingangswert 1        | 0          |   |
|       | Zielwert 1            | 0          |   |
|       | Eingangswert 2        | 100        |   |
|       | Zielwert 2            | 100        |   |
| +     | Logging/Mail/Call/Tra | ck         |   |
| Ξ     | Validierung           |            |   |
|       | Validierung ver       |            |   |
|       | Zeitüberschreitung    | 0          |   |
|       | Standardwert          | 0          |   |
|       | Emofindlichkoit       |            | ~ |

| Eigenschaften (Virtueller UDP Eingang Befehl [ kW]) 🛛 📮 |                       |                |   |
|---------------------------------------------------------|-----------------------|----------------|---|
| Eigenschaft                                             |                       | Wert           |   |
|                                                         | Fehlerausgang         |                |   |
|                                                         | ✓ Werteinterpreta     |                |   |
| Ξ                                                       | Korrektur             |                |   |
|                                                         | Eingangswert 1        | 0              |   |
|                                                         | Zielwert 1            | 0              |   |
|                                                         | Eingangswert 2        | 100            |   |
|                                                         | Zielwert 2            | 100            |   |
| +                                                       | Logging/Mail/Call/Tra | ck             |   |
| Ξ                                                       | Validierung           |                |   |
|                                                         | Validierung ver       |                |   |
|                                                         | Zeitüberschreitung    | 0              |   |
|                                                         | Standardwert          | 0              |   |
| Ξ                                                       | Empfindlichkeit       |                |   |
|                                                         | Minimale Änderung     | 0,1            |   |
|                                                         | Minimaler Zeitabst    | 1              |   |
| +                                                       | Simulation/LiveView   |                |   |
| Ξ                                                       | Anzeige               |                |   |
|                                                         | Einheit               | <v.2> kW</v.2> |   |
|                                                         | Eingabetype           | Schieber       |   |
|                                                         | Schrittweite          | 1              |   |
|                                                         | ✓ nur Statusanzeige   |                |   |
|                                                         |                       |                | * |

#### Werteinterpretation mit Vorzeichen

Wenn angehakt, werden in der Befehlserkennung die Werte \1, \2, \3, usw. mit Vorzeichen verwendet (Signed Integer).

- 1. Darauf achten, dass die "Werteinterpretation mit Vorzeichen" angehakt ist.
- 2. Die Anzeige erfolgt mit 2 Nachkommastellen (<v.2>) und der Einheit kW
- 3. Da dieser Wert manuell nicht verändert werden soll, ist es auch die Option "nur Statusanzeige" anzuhaken
- 4. Danach kann der Wert mit dem Energiemanager verbunden und verwendet werden

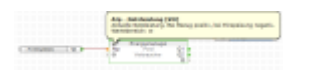

#### Roadmap

Derzeit nur die Stabilität zu gewährleisten. Gibt es jedoch Wünsche, dann bitte posten und ich werde schauen, was ich zeitlich unterbringen kann.

Bitte Fragen, Anregungen, Beschwerden hier in den Kommentaren posten.

From: https://wiki.loxberry.de/ - LoxBerry Wiki - BEYOND THE LIMITS

Permanent link: https://wiki.loxberry.de/plugins/solaredge\_bridge/start?rev=1663337334

Last update: 2022/09/16 16:08